## ELABORACIÓ D'UNA LÍNIA DEL TEMPS AMB READWRITETHINK

- 1. Una vegada que hagis entrat a l'aplicació: <u>http://www.readwritethink.org/files/resources/interactives/timeline\_2/</u>
- 2. Hauràs de posar un nom d'usuari i el títol de la teva línia del temps.
- 3. Se t'obrirà l'espai de treball.

| IE CPEN 💾 SAVE ? (i 🗙                      |
|--------------------------------------------|
| Project Title:                             |
|                                            |
|                                            |
|                                            |
| lloc de la linia on vulguis afegir un ítem |
| noo de la linia on valgais alegn un tem.   |
|                                            |
|                                            |
| Finish >                                   |
|                                            |

- 4. Prem sobre la línia discontinua en el lloc on vulguis situar l'etapa històrica de la hª de Roma ( ítem ) .
- 5. Se t'obrirà un quadre de diàleg com el que apareix en la imatge d'aquí sota.

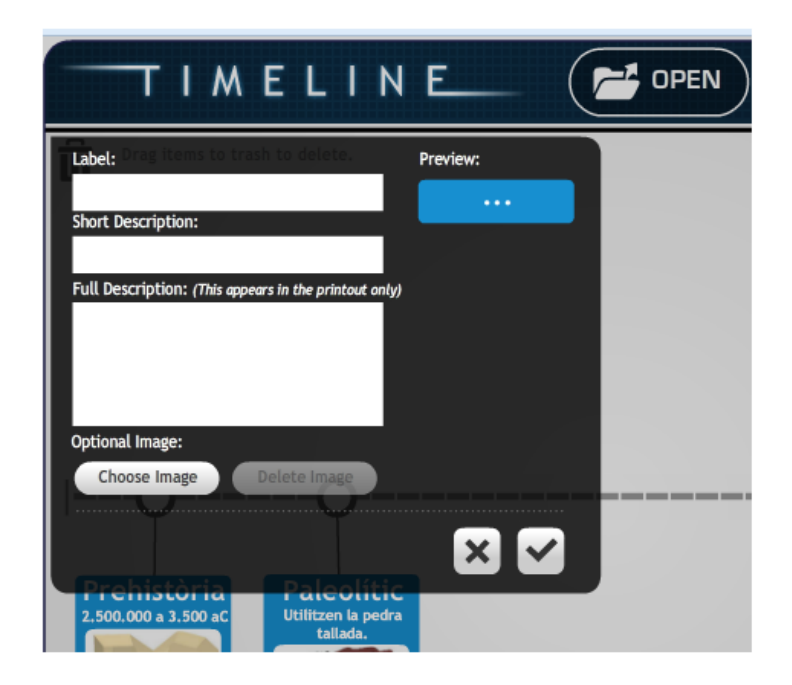

Hi escriuràs el següent:

a) "Label ": Nom de l'etapa o període ( a poder ser en 18 caracters ).

- b) "Short Description ": Anys d'inici i acabament.
- c) "Full Description ": Característiques més rellevants de l'etapa. Aquestes característiques apareixeran a sota de la línia del temps quan el guardis en format pdf.
- d) "Chosse image ": Escull la imatge que hi vulguis inserir. Prèviament hauràs hagut de buscar una imatge representativa de cada etapa i guardar-la en la teva carpeta d'imatges. Posa només imatges a les etapes: Monarquia, República i Imperi.
- 6. Situa els ítems: "Monarquia ", "República " i "Imperi " a la part de dalt de la línia, i la resta d'ítems a la part de baix. Els ítems, una vegada creats, els pots situar on vulguis arrossegant-los amb el ratolí. I si els vols esborrar, els arrossegues cap a la paperera. Recorda d'anar-ho guardant de tant en tant.

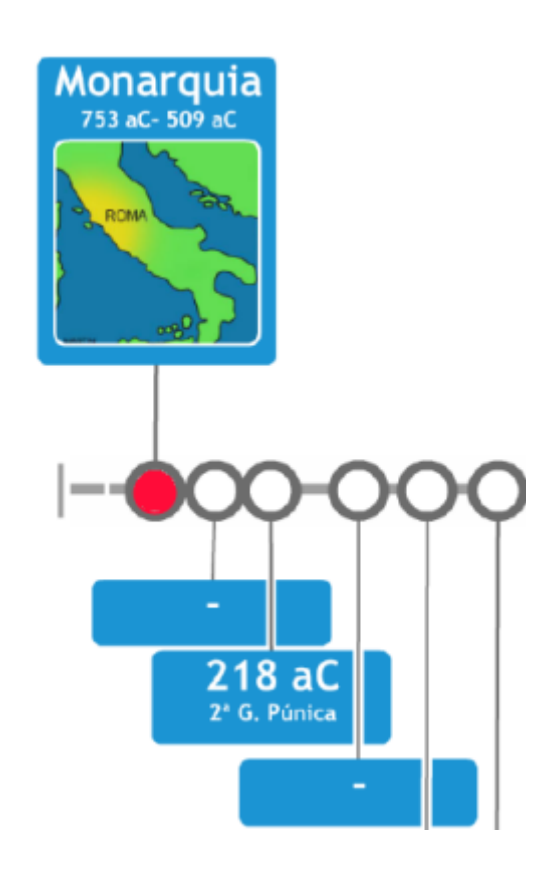

- 7. Si no la pots acabar i has de continuar en un altre moment, pots fer-ho, guardant-la i recuperant-la quan la puguis enllestir. Per recuperar-la has d'entrar amb el teu nom d'usuari, se t'obrirà l'espai de treball, i a continuació cliques la carpeta " open" i escrius el nom que vas donar a la teva línia del temps.
- 8. Una vegada que l'hagis acabat cliques "Finish "i a continuació "save final ". Se't guardarà en format pdf.
- 9. Cliques "Restart ", confirmes i surts de l'aplicació.